## Instructions de mise à niveau logicielle pour

## **DREAMSAT SMART TV DS43S11**

## Instructions de mise à niveau au démarrage via USB

**<u>Remarque</u>:** Formatez la clé USB en FAT32.

1. Téléchargez et enregistrez les 5 fichiers suivant sur votre ordinateur :

| 8 <u>allu</u>        | ograde516_8G       | <u>B_1GB</u> | <u>ref75.</u> | <u>bin</u> | 2023-1 | 1-01 | 11:10 | 2.2G |
|----------------------|--------------------|--------------|---------------|------------|--------|------|-------|------|
| ∎ <u>allu</u>        | ograde516_8G       | <u>B_1GB</u> | <u>ref75</u>  | _MD5.txt   | 2023-1 | 1-01 | 11:10 | 66   |
| 🖹 app                | <u>declare.txt</u> |              |               |            | 2023-1 | 1-01 | 11:10 | 355  |
| 的<br>的<br>的<br>的     | oot.bin            |              |               |            | 2023-1 | 1-01 | 11:10 | 2.6M |
| 盟<br>IIII <u>rom</u> | emmc boot.         | <u>pin</u>   |               |            | 2023-1 | 1-01 | 11:10 | 187K |

2. Copiez et Collez les 5 fichiers dans le répertoire racine de la clé USB.

## 3. Le téléviseur doit être hors tension. (Débranchez la prise d'alimentation)

- 4. Insérez la clé USB dans le port USB du téléviseur.
- 5. Insérez le cordon d'alimentation et l'installation commencera automatiquement.
- Après l'achèvement de l'installation, le téléviseur vous demandera de redémarrer manuellement le téléviseur.
- Après le démarrage complet du téléviseur, vous êtes invité à reconfigurer votre téléviseur avec vos valeurs personnelles.